## **Enrollment Verification Requests**

The Enrollment Verification feature enables you to produce enrollment verification reports for students. You can produce these reports either for individual students on-demand, or through a batch process using the Process Scheduler. This feature also enables you track the production of enrollment verifications for individual students, enter enrollment verification requests for future dates, and prevent production of enrollment verifications for students with specific service indicators.

| Ana Beck               |                                       | 0                             |  |  |  |  |  |
|------------------------|---------------------------------------|-------------------------------|--|--|--|--|--|
|                        |                                       | View All 🛛 First 🖪 1 of 1 🕨 L |  |  |  |  |  |
| Sequence Number:       | 1 On Request                          | Print I                       |  |  |  |  |  |
| Request Date:          | 05/31/2001                            | Report Manager                |  |  |  |  |  |
| *Academic Institution: | PSUNV PeopleSoft University           |                               |  |  |  |  |  |
| Date to be Printed:    | 05/31/2001                            |                               |  |  |  |  |  |
| Date Processed:        |                                       |                               |  |  |  |  |  |
| From Term:             | Q                                     |                               |  |  |  |  |  |
| To Term:               | <u> </u>                              |                               |  |  |  |  |  |
| 🗹 Current Program      | 🗹 Earned Degrees 🛛 🗌 Cum and Term GPA |                               |  |  |  |  |  |
| User ID:               | Carroll,Bruce                         |                               |  |  |  |  |  |
| [                      |                                       |                               |  |  |  |  |  |

- Sequence Number The system assigns a sequential number to each request that has been entered for the student.
- **Request Date** The system displays the date on which the request was entered into the system. If you are entering a new request, the system defaults this date to today's date.
- Academic Institution Select the academic institution for which you want to print the request. The system defaults to the academic institution defined for you on the User Defaults component.
- Date to be Printed The system defaults the date this request will be printed to today's date. If you want to print the request on a future date through the batch enrollment verification process, select a new date. The enrollment verification process will not print the request until the system date matches this date and the date range of your batch request includes this date.
- **Date Processed** If the request has already been processed, the system displays the date the processing occurred.
- **From Term** To report all terms for which the student has enrollment history, leave this field blank. To print an enrollment verification report for a single term, select the term.
- **To Term** This field value defaults from the **From Term** field value. If you want to print an enrollment verification report for a range of terms, select the latest term in the range.
- **Current Program** Select this option to include the student's current academic career, academic program, academic plan, and academic sub-plan in the printed report. The system selects this option for you by default.

**Note**: In order to print the student's current program, academic plan, and academic sub-plan, the Transcript Level field on the Academic Program 2 page, Academic Plan Table page, and Academic Sub-Plan Table page (respectively) must be set to a value other than 'Not Print'.

- **Earned Degrees** Select this option to include the student's earned degrees in the printed report. If you select this option and the student has no earned degrees, the process excludes this section of information from the printed report.
- **Cum and Term GPA** Select this option to include the student's GPA by term and cumulative GPA by academic career on the printed report.

**Note:** To print the student's cumulative GPA by academic career on the request, you must *also* select the **Current Program** option.

- User ID If the request has already been processed, then for tracking purposes the system displays the user ID of the person who entered the request.
- Status (not labeled) The system displays the current status of the request, either On Request or Completed.
- Print Click this button to process the request immediately. Once complete, the process updates the request Status to Completed.

**Note:** You can also use this button to reprint a request. The system keeps no record of reprinted enrollment verifications.

**Note:** If the student has no enrollment history based on the request parameters, the system prints a report with the enrollment history header and the message 'Enrollment History Unavailable'.

**Note:** If the student has a service indicator with an attached service impact of ENVER, the system displays the Service Indicator page indicating that enrollment verification has been prevented due to negative service indicators.

| na Beck        |                              | ID:  | SR0400              | 0             |                    |
|----------------|------------------------------|------|---------------------|---------------|--------------------|
|                |                              |      |                     | View All      | First 🖪 1 of 1 🕨   |
| Seq #: 1       | Request Date: 05/31/2001     |      |                     |               |                    |
|                |                              |      |                     | View All      | First 🖪 1 of 1 🕨 L |
| Send to Reques | tor 🗖                        |      | Specify External Or | g ID 🗹        | +                  |
| Org ID: 0000   | 10061 🔍 University of Ottawa |      | Location: 1         | 🔍 Mailing Add | iress              |
| Send to: Unive | ersity of Ottawa             |      | *Number of Copies:  | 1             |                    |
| Country:       | CAN 🔍 Canada                 |      |                     |               |                    |
| Address 1:     | 550 Cumberland Street        |      |                     |               |                    |
| Address 2:     | PO Box 450                   |      |                     |               |                    |
| Address 3:     | Stn A                        |      |                     |               |                    |
| Address 4:     |                              |      |                     |               |                    |
| City:          | Ottawa                       |      |                     |               |                    |
| County:        | Pos                          | tal: | K1N 6N5             |               |                    |
|                | ON Q Ontorio                 |      |                     |               |                    |

**Send to Requestor -** Select this check box to automatically populate the **Send To** field with the requestor's name and the address fields with the requestor's home address.

**Specify External Org ID -** Select this check box to be able to choose an existing external organization. The system makes available the **Org ID** and **Location** fields for this purpose.

**Send to -** Enter the name of the recipient to whom you are sending the enrollment verification report. If you select either the **Send to Requestor** option or the **Specify External Org ID** option, then this value populates automatically according to your selection, but can be overwritten. You can enter multiple recipients.

**Number of Copies -** Enter the number of enrollment verification reports you want to produce and send to this recipient and address.

| Ana Beck |              |                            | ID:                  | SR0400              | 0        |                     |
|----------|--------------|----------------------------|----------------------|---------------------|----------|---------------------|
|          |              |                            |                      |                     | View Al  | ll First 🗹 1 of 1 🕨 |
| Seq #:   | 1            | Request Date: 05/          | 31/2001              |                     |          |                     |
|          |              |                            |                      |                     | View All | First 🖪 1 of 1 🕨 L  |
| Organiz  | zation: Univ | ersity of Ottawa           | Location             | n: Mailing Addr     | ess      | +                   |
| Send to  | u: Univ      | versity of Ottawa          |                      |                     |          |                     |
| Enrollm  | ent Verific  | ations Notes:              |                      |                     |          |                     |
| This er  | nrollment v  | erification is provided at | the request of the u | niversity of Ottawa | a.       | <b>A</b>            |
|          |              |                            |                      |                     |          |                     |
|          |              |                            |                      |                     |          |                     |

The system displays the name of the recipient in either the **Send To** field or the **Organization** and **Location** fields.

**Enrollment Verification Notes -** If you want to include a message on the enrollment verification report, enter the text in this field.

## Processing Enrollment Verification in Batch

| Enrollment Verification Print |                                    |  |  |  |  |  |  |
|-------------------------------|------------------------------------|--|--|--|--|--|--|
| Run Control ID: PS            | Report Manager Process Monitor Run |  |  |  |  |  |  |
| Academic Institution:         | PSUNV Q PeopleSoft University      |  |  |  |  |  |  |
| Begin Date:                   |                                    |  |  |  |  |  |  |
| End Date:                     | 09/05/2000 🗊                       |  |  |  |  |  |  |
|                               | V Unprinted Requests Only          |  |  |  |  |  |  |

Academic Institution - Select the academic institution for which you want to print enrollment verification reports. Define academic institution values on the Academic Institution Table component.

**Unprinted Requests Only** - Select this check box if you want the process to print only the request records that have a status of *On Request,* as displayed on the Request process page in the Enrollment Verification Req (request) component. The process will exclude all previously printed enrollment verification reports. The system selects this option by default.

**Begin Date/ End Date -** In the **Request Date** group box, select a range of dates to process only the request records entered into the system on or within those dates. By default, the system populates the **End Date** field with today's date. If you want to print the academic institution's request records for all dates, leave these fields blank.

## Self-Service Request Enrollment Verification Page

SA Self Service, Learner Services, Academics, Request Enrollment Verification

Students can use the Request Enrollment Verification self-service pages to request enrollment verifications.

| Robert Coope                                                                                                    | r                                                                                                    |            |
|----------------------------------------------------------------------------------------------------|----------------------------------------------------------------------------------------------------|------------|
| er your request in                                                                                              | the form below.                                                                                                    |            |
| lect Processin                                                                                                  | g Options                                                                                                    |            |
| Allow to Print f                                                                                                | from My Browser                                                                                                    |            |
| *Academic Ins                                                                                                   | stitution: PeopleSoft University                                                                                              |            |
| ✓ Include M                                                                                                    | v Program and Plan                                                                                                    |            |
| ✓ Include My                                                                                                    | y Earned Degrees                                                                                                    |            |
| 🗆 Include My                                                                                                    | y Term and Cum GPA                                                                                                    |            |
| Select desired                                                                                                  | d Term or leave blank for all Terms : 2001 Fall 🔽                                                                             |            |
| To enter additiona                                                                                              | al addresses to this request, click Add. To review other addresses in this request, use the navigation links.                 |            |
| Enter Recipient (                                                                                               | Address Information First 🔳 1 a                                                                                               | 1 🕨 Last   |
|                                                                                                    | bbA                                                                                                    | Delete     |
|                                                                                                    | (                                                                                                    | 1001010    |
| Cond To b                                                                                                    |                                                                                                    |            |
| Send To N                                                                                                    | My Address Address Type:                                                                                                    |            |
| Send to:                                                                                                    | My Address Address Type:                                                                                                    |            |
| Send To M<br>Send to: Rob<br>Country:                                                                           | My Address Address Type:                                                                                                    |            |
| Send to M<br>Send to: Rob<br>Country:<br>Address 1:                                                             | My Address     Address Type:       bert Cooper       USA       United States       4460 Hacienda Drive                        | , <u> </u> |
| Send to: Rob<br>Country:<br>Address 1:<br>Address 2:                                                            | My Address     Address Type:       bert Cooper       USA Q       United States       4460 Hacienda Drive                      | , <u> </u> |
| Send to N<br>Send to: Rot<br>Country:<br>Address 1:<br>Address 2:<br>Address 3:                                 | My Address Address Type:                                                                                                    | )          |
| ✓ Send To M<br>Send to: Rot<br>Country:<br>Address 1:<br>Address 2:<br>Address 3:<br>City:                      | My Address Address Type:                                                                                                    |            |
| Send to N<br>Send to: Rot<br>Country:<br>Address 1:<br>Address 2:<br>Address 3:<br>City:<br>County:             | My Address Type:  bert Cooper USA United States 4460 Hacienda Drive Pleasanton Pleasanton 94588                               |            |
| ✓ Send To M<br>Send to: Rot<br>Country:<br>Address 1:<br>Address 2:<br>Address 3:<br>City:<br>County:<br>State: | My Address Type:   bert Cooper USA United States  4460 Hacienda Drive  Pleasanton  Pleasanton  Postal: 94588  CA Q California |            |

## **Enrollment Verification Results**

SA Self Service, Learner Services, Academics, Request Enrollment Verification

| Rec | Request Enrollment Verification          |        |              |              |            |              |                            |  |
|-----|------------------------------------------|--------|--------------|--------------|------------|--------------|----------------------------|--|
|     |                                          |        |              |              |            |              |                            |  |
| Peo | pleSoft Univer                           | csity  |              |              |            |              |                            |  |
| 430 | 4301 Hacienda Boulevard                  |        |              |              |            |              |                            |  |
| Ple | Pleasanton, CA 94588                     |        |              |              |            |              |                            |  |
| Uni | United States                            |        |              |              |            |              |                            |  |
| Rob | Robert Cooper                            |        |              |              |            |              |                            |  |
| 446 | 0 Hacienda Dri                           | ive    |              |              |            |              |                            |  |
| Ple | asanton, CA 94                           | 4588   |              |              |            |              |                            |  |
| Uni | ted States                               |        |              |              |            |              |                            |  |
|     |                                          |        | Enrollment   | Verificatio  | on as of a | Jul 3, 2001  |                            |  |
| Nam | e: Robert Coop                           | er     |              |              |            | ID N<br>SSN: | br: SR13453<br>999-99-9999 |  |
|     |                                          |        | <u>C</u>     | urrent Progr | am of Stu  | ıdy          |                            |  |
| Cai | reer                                     |        | Academic Pro | ogram        | 1          | Exp Comp Dt  |                            |  |
| Und | Undergraduate Liberal Arts Undergraduate |        |              |              |            |              |                            |  |
|     |                                          |        |              |              |            |              |                            |  |
| Aca | ademic Plan                              |        | Degree       | Declare Dt   | Sub-Plan   |              |                            |  |
| Che | emistry (BS)                             |        | B.S.         | 01/01/2000   |            |              |                            |  |
|     | Enrollment History                       |        |              |              |            |              |                            |  |
| Тег | rm.                                      | Career | Begin Date   | End Date     | Units      | Status       |                            |  |
| 200 | )1 Fall                                  | UGRD   | 08/20/2001   | 12/21/2001   | 9.00       | 3/4 Time     |                            |  |